# How to Download Keil MDK-ARM Version 5 with Device Family Packs

This tutorial is intended for downloading Keil Microcontroller Development Kit for ARM (MDK-ARM) version 5 with Device Family Packs. Starting version 5 the device support software component is separated from the MDK software and called Device Family Packs. This tutorial was written with v5.34.

#### **Downloads**

1. Browse to <u>www.keil.com</u>. And click on Download.

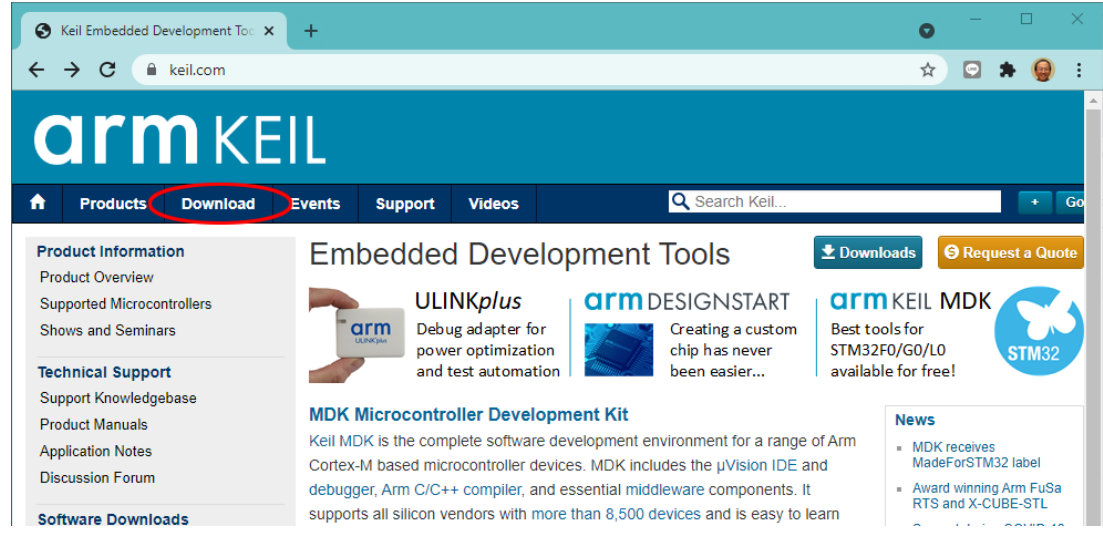

2. On the next page, click on **Product Downloads**.

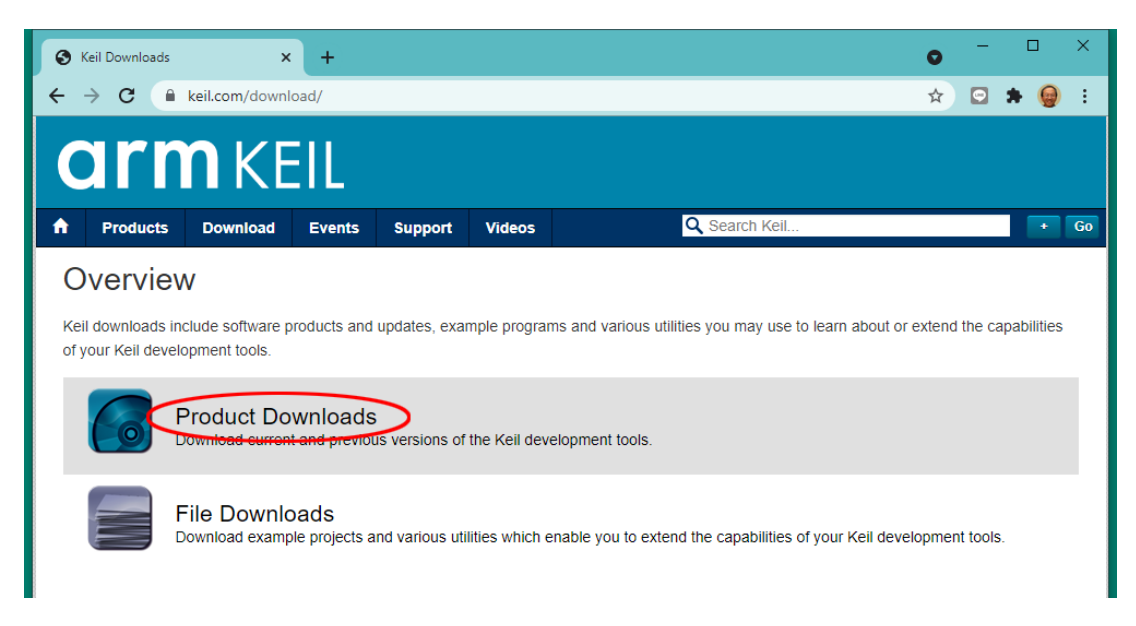

3. On the next page, click on MDK-Arm.

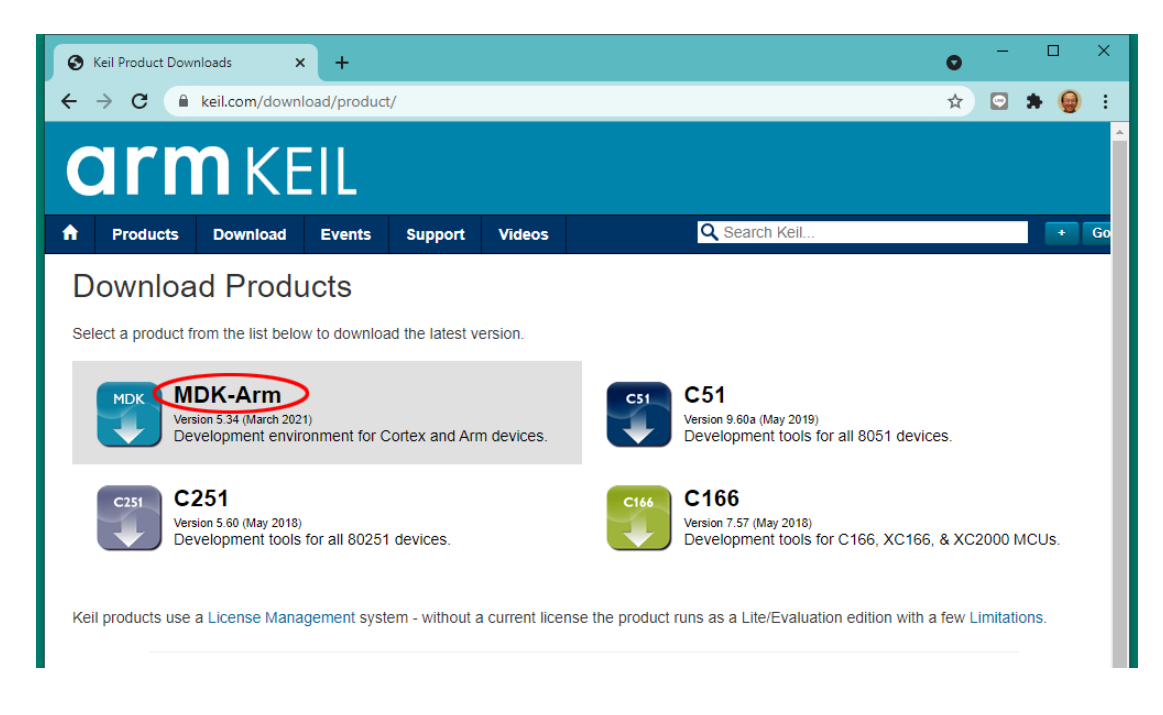

4. Fill up the form on the page and click **Submit**.

| S MDK-ARM Version 5.34 Evaluatio ×                                                                                                    | +                                                                                                    |                                                                                                    | 0                           | -                 |                    |            | × |
|----------------------------------------------------------------------------------------------------|----------------------------------------------------------------------------------------------------|----------------------------------------------------------------------------------------------------|-----------------------------|-------------------|--------------------|------------|---|
| ← → C                                                                                                    | l/arm.htm                                                                                                    |                                                                                                    | ☆                           | 9                 | * (                |            | : |
| Product Information                                                                                                    | Home / Product Downloads                                                                                                    |                                                                                                    |                             |                   |                    |            | - |
| Software & Hardware Products<br>Arm Development Tools<br>C166 Development Tools<br>C51 Development Tools<br>C251 Development Tools<br>Debug Adapters<br>Evaluation Boards | MDK-ARM<br>MDK-ARM Version 5.34<br>Version 5.34<br>Complete the following form to download<br>Enter Your Contact Information Be | the Keil software development tools.<br>Iow                                                                                                    |                             |                   |                    |            |   |
| Product Brochures<br>Newsletters                                                                                                    | First Name:                                                                                                    |                                                                                                    |                             |                   |                    |            | 1 |
| <b>Device Database</b> <sup>⊗</sup><br>Device List                                                                                                    | Last Name:<br>E-mail:                                                                                                    |                                                                                                    |                             |                   |                    |            | l |
| Compliance Testing<br>ISO/ANSI Compliance                                                                                                    | Company:<br>Job Title:                                                                                                    |                                                                                                    |                             |                   |                    |            | l |
| Validation and Verification                                                                                                    | Country/Region:                                                                                                    | Select Your Country                                                                                                    |                             |                   |                    |            | 1 |
| Distributors<br>Overview                                                                                                    | Phone:                                                                                                    | Send me e-mail when there is a new upda<br>NOTICE:<br>If you select this check box, you will receive an e<br>whenever a new update is available. If you don't<br>notification, don't check this box. | ate.<br>e-mail m<br>wish to | essage<br>receive | from Ke<br>an e-ma | eil<br>ail |   |
|                                                                                                    | Which device are you using?<br>(eg, STM32)                                                                                      |                                                                                                    |                             | 1                 |                    |            | I |
|                                                                                                    | Arm will process your information in acc<br>Please keep me updated on product<br>your mind and unsubscribe at any time.         | ordance with the Evaluation section of our<br>s, services and other relevant offerings fron                                                                                                    | Privacy<br>n Arm.           | y Polic<br>You ca | y.<br>an char      | ıge        | ł |
|                                                                                                    |                                                                                                    | Submit Reset                                                                                                    |                             |                   |                    |            |   |
|                                                                                                    |                                                                                                    |                                                                                                    |                             |                   |                    |            | - |
| •                                                                                                    |                                                                                                    |                                                                                                    |                             |                   |                    |            | Þ |

5. On the next page, click **MDK534.EXE** to download the development software kit. The file is almost 1GB and will take some time to download.

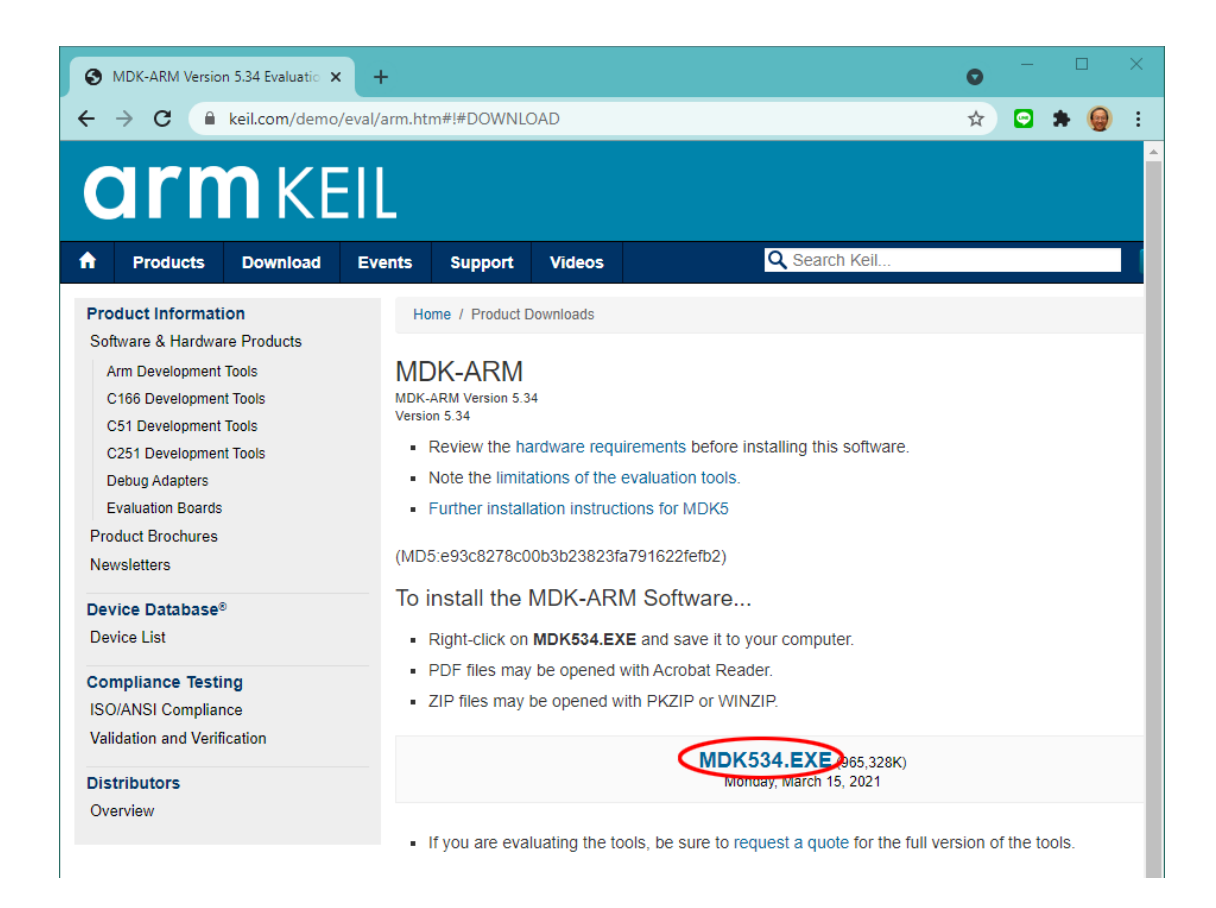

6. After the download is complete, you should see the file in your **Downloads** folder.

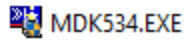

### Installation

 Double click on the icon of MDK534.EXE in the Downloads folder. Windows may block the execution and display a warning screen. Click the Yes button to proceed.

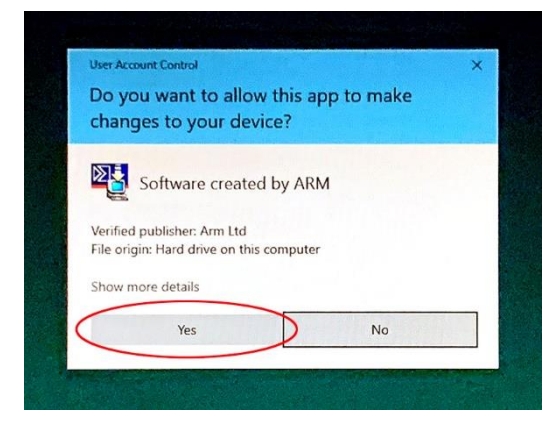

8. When the Welcome dialog box pops up, click the **Next** button.

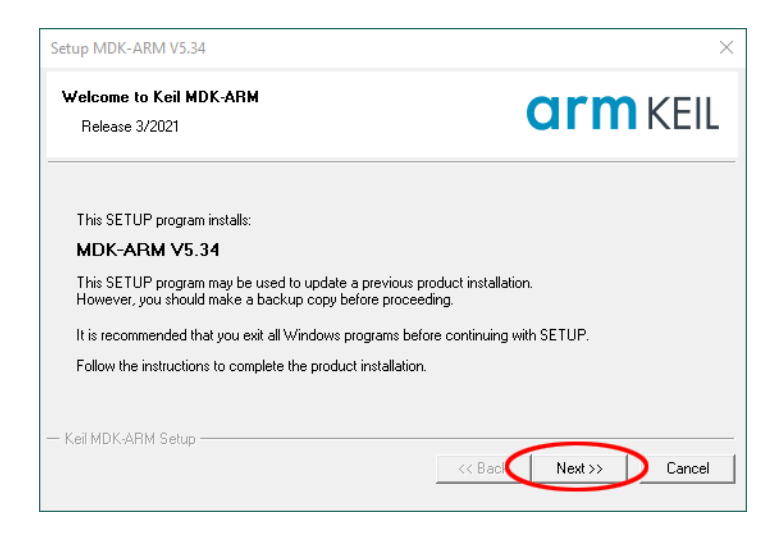

9. In the next License Agreement dialog box, check **I agree** ... and click the **Next** button.

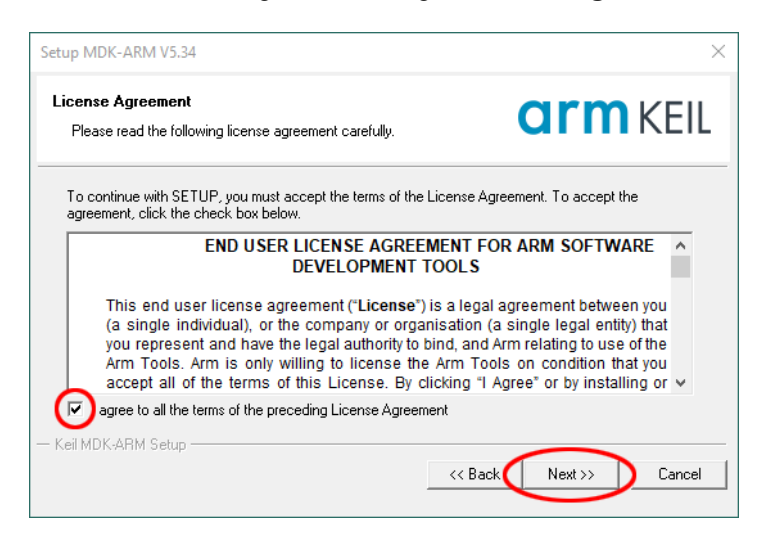

10. In the next Folder Selection dialog box, accept the defaults and click the Next button.

| Folder Selection<br>Select the folder where SETUP will install files. |                 | ar              | <b>m</b> KEII         |
|-----------------------------------------------------------------------|-----------------|-----------------|-----------------------|
| Press 'Next' to install MDK-ARM to these folders. Press 'Br           | owse' to select | different folde | ers for installation. |
| Destination Folders                                                   |                 |                 |                       |
|                                                                       |                 |                 |                       |
| Core: C:\Keil_v5                                                      |                 |                 | Browse                |
| Core: [C:\Keil_v5<br>Pack: [C:\Users\chens\AppData\Local\Arm\Packs    |                 |                 | Browse<br>Browse      |
| Core: [C:\Keil_v5<br>Pack: [C:\Users\chens\AppData\Local\Arm\Packs    |                 |                 | Browse<br>Browse      |
| Core: [C:\Keii_v5<br>Pack: [C:\Users\chens\AppData\Local\Arm\Packs    |                 |                 | Browse                |
| Core: [C:\Keii_v5<br>Pack: [C:\Users\chens\AppData\Local\Arm\Packs    |                 |                 | Browse<br>Browse      |

 In the next Customer Information dialog box, fill the information and click the Next button. The installation of MDK and software packs will start.

| Setup MDK-ARM V5.34                                    | ×                                             |  |  |  |
|--------------------------------------------------------|-----------------------------------------------|--|--|--|
| Customer Information<br>Please enter your information. | <b>arm</b> KEIL                               |  |  |  |
| Please enter your name, the name of the compa          | ny for whom you work and your E-mail address. |  |  |  |
| First Name:                                            |                                               |  |  |  |
| Last Name:                                             |                                               |  |  |  |
| Company Name:                                          |                                               |  |  |  |
| E-mail:                                                |                                               |  |  |  |
| — Keil MDK-ARM Setup —                                 | << Back Next >> Cancel                        |  |  |  |
| Setup MDK-ARM V5.34                                    | X                                             |  |  |  |
| Setup Status                                           | <b>arm</b> KEIL                               |  |  |  |
| MDK-ARM Setup is performing the requested op           | erations.                                     |  |  |  |
| Install Files                                          |                                               |  |  |  |
| Installing liboppabi_afnx.b.                           |                                               |  |  |  |
|                                                        |                                               |  |  |  |
|                                                        |                                               |  |  |  |
| — Keil MDK-ARM Setup ————                              |                                               |  |  |  |
|                                                        | << Back Next>> Cancel                         |  |  |  |

12. When the installation is complete, this dialog box will appear. Click the **Finish** button.

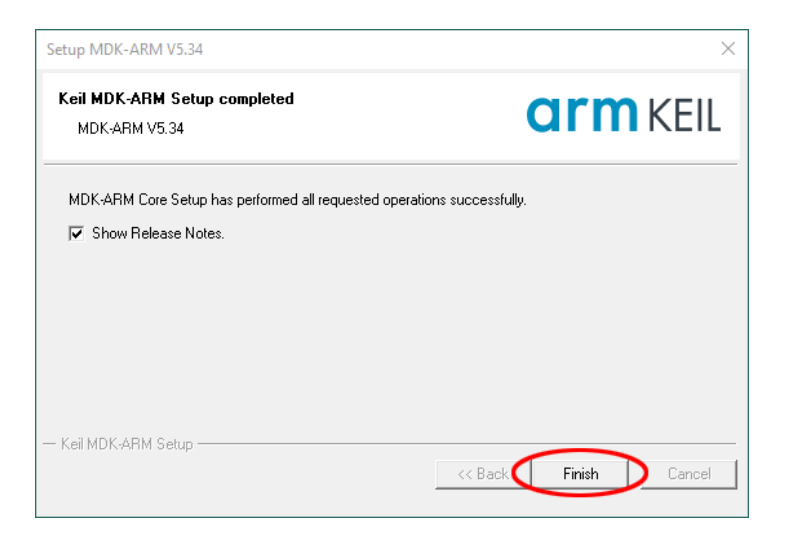

13. After MDK v5 is installed, it will automatically prompt the user to install the Device Family Packs. After reading the descriptions, click the **OK** button in the smaller dialog box to close it.

|                      |              | 4                                                                                          | Packs Examples                          |              |                                                                          |  |
|----------------------|--------------|--------------------------------------------------------------------------------------------|-----------------------------------------|--------------|--------------------------------------------------------------------------|--|
| arch: 👻 🕹            | × 🖻          |                                                                                            | Pack                                    | Action       | Description                                                              |  |
| vice                 | / Summary    |                                                                                            | Device Specific                         | 0 Packs      | No device selected                                                       |  |
| 🔧 All Devices        | 8387 Devices |                                                                                            | 🖻 Generic                               | 50 Packs     |                                                                          |  |
| ABOV Semiconductor   | 39 Devices   |                                                                                            | Alibaba::AliOSThings                    | 📀 Install    | AliOS Things software pack                                               |  |
| 🗉 🎐 Active-Semi      | 17 Devices   |                                                                                            | Arm-Packs::PKCS11                       | 📀 Install    | OASIS PKCS #11 Cryptographic Token Interface                             |  |
| Ambiq Micro          | 10 Devices   |                                                                                            |                                         | 😒 Install    | Unit Testing for C (especially Embedded Software)                        |  |
| 🗄 🔮 Amiccom          | 5 Devices    |                                                                                            | I ARM::AMP                              | 📀 Install    | Software components for inter processor communication (Asymmetric M      |  |
| Analog Devices       | 15 Devices   |                                                                                            |                                         | 🔶 Up to date | CMSIS (Cortex Microcontroller Software Interface Standard)               |  |
| APEXMIC              | 25 Devices   |                                                                                            | ARM::CMSIS-Driver                       | 🔶 Up to date | CMSIS Drivers for external devices                                       |  |
| 🗄 🔗 ARM              | 58 Devices   | Pack Installer                                                                             |                                         | ×            | CMSIS-Driver Validation                                                  |  |
| AutoChips            | 53 Devices   | - det instanci                                                                             |                                         | ~            | Bundle of FreeRTOS for Cortex-M and Cortex-A                             |  |
| Cmsemicon            | 32 Devices   | A Welcome to the Keil Pack In                                                              | stallor                                 |              | CMSIS-RTOS Validation                                                    |  |
| 😥 🔗 Cypress          | 913 Devices  | Pack Installer is a utility for managin                                                    | a Software Packs on the local compu     | ter and      | ARM mbed Client for Cortex-M devices                                     |  |
| Dialog Semiconductor | 15 Devices   | provides the following windows:                                                            | •                                       |              | ARM mbed Cryptographic library                                           |  |
| ELAN                 | 1 Device     |                                                                                            |                                         |              | ARM mbed Cryptographic and SSL/TLS library                               |  |
| 🗄 🔗 EtaCompute       | 3 Devices    | Devices : List supported devices. Select                                                   | a device to show related Packs and e    | examples.    | mbed OS Scheduler for Cortex-M devices                                   |  |
| 😟 🔗 Geehy            | 27 Devices   | Boards : List supported boards. Select a                                                   | board to show related Packs and ex      | kamples.     | PSA (Platform Security Architecture)                                     |  |
| GigaDevice           | 293 Devices  |                                                                                            |                                         |              | Trusted Firmware-M (TF-M) reference implementation of Arm's Platform     |  |
| 🕖 🔗 Goodix           | 22 Devices   | Packs : List and manage Software Pac                                                       | ks. Install a Pack for access within µV | /ision.      | Trusted Firmware-M (TF-M) Tests                                          |  |
| HDSC                 | 75 Devices   | Examples : List example projects. Copy pr                                                  | ojects and launch µVision for testing   | examples.    | Intuitive graphical FIR/IIR digital filter designer                      |  |
| Holtek               | 230 Devices  |                                                                                            |                                         |              | Flexible Safety RTOS                                                     |  |
| 🗄 🔗 Infineon         | 189 Devices  | Pack Installer connects to www.keil.com/pac                                                | k to obtain the published Software P    | acks. late   | Keil ARM Compiler extensions for ARM Compiler 5 and ARM Compiler 6       |  |
| LAPIS Technology     | 2 Devices    | To install a local software Pack use File - In                                             | port from the menu.                     |              | NXP i.MX RT 1051/1052 MDK-Middleware examples and CMSIS-Drivers          |  |
| 🗉 🎐 Maxim            | 16 Devices   | Show this dialog at startup                                                                | OK                                      | Help         | NXP i.MX RT 1061/1062 MDK-Middleware examples and CMSIS-Drivers          |  |
| 🗉 🎐 MediaTek         | 2 Devices    |                                                                                            |                                         |              | NXP i.MX RT 1064 MDK-Middleware examples and CMSIS-Drivers               |  |
| H- 🖗 Microchip       | 539 Devices  |                                                                                            | E-Keil::Jansson                         | 🕸 Install    | Jansson is a C library for encoding, decoding and manipulating JSON data |  |
| Microsemi            | 6 Devices    |                                                                                            | H Keil::LPC55S6x_TFM-PF                 | F 😟 Install+ | NXP LPC55S6x MCU Family TF-M Platform Support                            |  |
| MindMotion           | 125 Devices  |                                                                                            | Keil::LPCXpresso55569.                  | 🔅 Install+   | NXP LPC55S69 Series LPCXpresso55S69 Board Support Pack                   |  |
| Nordic Semiconductor | 19 Devices   |                                                                                            | Keil::MDK-Middleware                    | 🔶 Up to date | Middleware for Keil MDK-Professional and MDK-Plus                        |  |
| H Vuvoton            | 749 Devices  |                                                                                            | Keil::STM32L5xx_TFM                     | 🔄 Install+   | STMicroelectronics STM32L5 Series TF-M Platform Support                  |  |
| • VXP                | 1298 Devices |                                                                                            |                                         | 📀 Install    | IwIP is a light-weight implementation of the TCP/IP protocol suite       |  |
| 😥 🔗 Redpine Signals  | 4 Devices    | 🖶MDK-Packs::AWS_loT 🎯 Install SDK for connecting to AWS loT from a device using embedded C |                                         |              |                                                                          |  |
|                      | 1 Decision   | -                                                                                          | •                                       |              |                                                                          |  |

#### Install STM32F0xx Device Family Pack

14. Depends on the Internet connection, it may take a while to refresh the pack descriptions. After the pack catalog is refreshed, In the **Devices** tab of the left panel, find **STMicroelectronics**, click on the + sign in front of it to

open it then drill down and select **STM32F030**. Once the device is selected, the Device Specific pack will appear in the **Packs** tab of the right panel.

| Pack Installer - C:\Users\chens\Appl<br>File Packs Window Help | Data\Local\Arm\Packs |                         |              | - U X                        |
|----------------------------------------------------------------|----------------------|-------------------------|--------------|------------------------------|
| 2 Device: STMicroelectronics - STM                             | 32F030               |                         |              |                              |
| Devices Boards                                                 | 4                    | 4 Packs Examples        |              | Þ                            |
| Search: ->                                                     | < 🖻                  | Pack                    | Action       | Description                  |
| Device                                                         | / Summary            | 🖃 Device Specific       | 2 Packs      | STM32F030 selected           |
|                                                                | 767 Devices          | 🕂 🗄 Keil::STM32F0xx_DFP | 🚸 Install    | Microelectronics STM32       |
| T → NXP                                                        | 1304 Devices         |                         | 🚸 Install    | STMicroelectronics Nucleo    |
| 🕀 🖉 Redpine Signals                                            | 4 Devices            | Generic                 | 51 Packs     |                              |
| RelChip                                                        | 1 Device             | Alibaba::AliOSThings    | 🚸 Install    | AliOS Things software pacl   |
|                                                                | 198 Devices          | Arm-Packs::PKCS11       | 🚸 Install    | OASIS PKCS #11 Cryptogra     |
|                                                                | 12 Devices           | Arm-Packs::Unity        | 🚸 Install    | Unit Testing for C (especial |
| 🖅 🖉 Silicon Labs                                               | 999 Devices          |                         | 🚸 Install    | Software components for i    |
|                                                                | 1 Device             |                         | 🚸 Up to date | CMSIS (Cortex Microcontr     |
| sonix                                                          | 62 Devices           |                         | 🚸 Up to date | CMSIS Drivers for external   |
| E STMicroelectronics                                           | 1803 Devices         | ARM::CMSIS-Driver_Valid | 🚸 Install    | CMSIS-Driver Validation      |
| TH AS STBlueNRG Series                                         | 1 Device             | ARM::CMSIS-FreeRTOS     | 🚸 Install    | Bundle of FreeRTOS for Co    |
| TH STBlueNRG-1 Series                                          | 1 Device             | ARM::CMSIS-RTOS_Valida  | 🚸 Install    | CMSIS-RTOS Validation        |
| TH STBlueNRG-2 Series                                          | 1 Device             |                         | 🚸 Install    | ARM mbed Client for Cort     |
| E STM32E0 Series                                               | 111 Devices          |                         | 🚸 Install    | ARM mbed Cryptographic       |
| Ft STM32F030                                                   | 7 Devices            |                         | 🚸 Install+   | ARM mbed Cryptographic       |
| F STM32F031                                                    | 10 Devices           |                         | 🚸 Install    | mbed OS Scheduler for Co     |
| FT STM32F038                                                   | 5 Devices            | ARM::PSA                | 🚸 Install    | PSA (Platform Security Arc   |
| TM32F042                                                       | 13 Devices           |                         | Install+     | Trusted Firmware-M (TF-N     |
| ++- <b>*</b> STM32F048                                         | 3 Devices            |                         | Install+     | Trusted Firmware-M (TF-N     |
|                                                                | 17 Devices           |                         | Install+     | ARM V2M-MPS3 TF-M Pla        |
|                                                                | ▼                    |                         |              |                              |
| Output                                                         |                      |                         |              | <b>д У</b>                   |
| Refresh Pack descriptions                                      |                      |                         |              |                              |
| Jheck for updates                                              |                      |                         |              |                              |
|                                                                |                      |                         |              |                              |
|                                                                |                      |                         |              |                              |
| Ready                                                          |                      |                         |              | ONLINE                       |

15. When the installation is done, the word **Install** will change to **Up to date**.

| Devices Boards          |              | Þ | Packs Examples          |              |                              |
|-------------------------|--------------|---|-------------------------|--------------|------------------------------|
| Search: 🔹 🗙             | Ē            |   | Pack                    | Action       | Description                  |
| Device ,                | / Summary    |   | - Device Specific       | 2 Packs      | STM32F030 selected           |
| 🗄 🔗 Nuvoton             | 767 Devices  | • | 🕀 Keil::STM32F0xx_DFP 🔇 | 💠 Up to date | Microelectronics STM32       |
|                         | 1304 Devices |   |                         | 🚸 Install    | STMicroelectronics Nuclec    |
| 🛨 🔗 Redpine Signals     | 4 Devices    |   | Generic                 | 51 Packs     |                              |
| E RelChip               | 1 Device     |   | Alibaba::AliOSThings    | 🚸 Install    | AliOS Things software pacl   |
| 🖅 🔗 Renesas             | 198 Devices  |   | Arm-Packs::PKCS11       | 🔅 Install    | OASIS PKCS #11 Cryptogra     |
| 🗄 🤣 SILAN               | 12 Devices   |   | ■ Arm-Packs::Unity      | 🚸 Install    | Unit Testing for C (especial |
| 🗄 🏈 Silicon Labs        | 999 Devices  |   | ARM::AMP                | 🚸 Install    | Software components for i    |
| 🛨 🔗 Sinowealth          | 1 Device     |   | ARM::CMSIS              | 💠 Up to date | CMSIS (Cortex Microcontr     |
| 🗄 🤗 SONiX               | 62 Devices   |   | ARM::CMSIS-Driver       | 💠 Up to date | CMSIS Drivers for external   |
| STMicroelectronics      | 1803 Devices |   | ARM::CMSIS-Driver_Valid | 🔅 Install    | CMSIS-Driver Validation      |
| 🗄 🍂 STBlueNRG Series    | 1 Device     |   | ARM::CMSIS-FreeRTOS     | 🚸 Install    | Bundle of FreeRTOS for Co    |
| 🗉 🍂 STBlueNRG-1 Series  | 1 Device     |   | ARM::CMSIS-RTOS_Valida  | . 🔅 Install  | CMSIS-RTOS Validation        |
| 🗉 🏤 STBlueNRG-2 Series  | 1 Device     |   | ■ ARM::mbedClient       | 🚸 Install    | ARM mbed Client for Cort     |
| 🖃 🏤 STM32F0 Series      | 111 Devices  |   | ■ ARM::mbedCrypto       | 🚸 Install    | ARM mbed Cryptographic       |
|                         | 7 Devices    |   |                         | 🚸 Install+   | ARM mbed Cryptographic       |
| ⊕                       | 10 Devices   |   |                         | 🚸 Install    | mbed OS Scheduler for Co     |
| ⊕                       | 5 Devices    |   | ARM::PSA                | 🚸 Install    | PSA (Platform Security Arc   |
| 🗉 🔧 STM32F042           | 13 Devices   |   | ARM::TFM                | 🚸 Install+   | Trusted Firmware-M (TF-M     |
| ⊕                       | 3 Devices    |   |                         | 🚸 Install+   | Trusted Firmware-M (TF-M     |
| ± 🛠 STM32F051           | 17 Devices   |   | ARM::V2M_MPS3_SSE_30    | 🚸 Install+   | ARM V2M-MPS3 TF-M Pla        |
|                         | 4.0.1        |   |                         |              |                              |
| utput                   |              |   |                         |              | ф.                           |
| fresh Pack descriptions |              |   |                         |              |                              |

16. If for some reasons, such as download errors, the installation was not completed, a message will appear at the bottom of the window to state the error. You may try to install it again.

## **Congratulations**

Now you have completed the installation of the development tools. You are ready to write your first program for the STM32F030R8.